## はち丸ネットワーク

キャッシュ削除手順 OS:Android

ブラウザ:Chrome

最終更新日:2019/12/12

| 項番 | 参考画像                                     |                                                       | 手順                         |
|----|------------------------------------------|-------------------------------------------------------|----------------------------|
| 1  | 設定                                       |                                                       | android端末の[設定]のアイコンをタップする。 |
| 2  | 11:22 四 嶋 🗉 ⊻ ・ 🖤 🔒 67%                  | 11:23 🖪 📽 🗓 🗹 🔹 🖤 🔒 67%                               |                            |
|    | Q. 検索                                    | ← アプリと通知 Q                                            |                            |
|    | 電話番号 不明                                  | Google Play ストア     4分前                               |                            |
|    | マントワークとインターネット<br>Wi-Fi、モバイル、データ使用量、テザリ_ | e FortiClient VPN<br>5 分前                             | [アプリと通知]をタップする。            |
|    | 接続済みの端末<br>Bluetooth、NFC/おサイフケータイ        | カメラ<br>104 分前                                         |                            |
|    | アブリと通知<br>権限、デフォルトアブリ                    | Chrome<br>106分前                                       | [~個のアプリをすべて表示]をタップする       |
|    | ● 電池<br>67%・残り時間:2日以上                    | > 42 個のアブリをすべて表示                                      |                            |
|    | ディスプレイ<br>雪紙、スリーブ、フォントサイズ                | <b>通知</b><br>すべてのアプリで ON                              |                            |
|    |                                          | デフォルト アプリ<br>Chrome、電話、メッセージ                          |                            |
|    | AQUOS便利機能                                | 詳細設定<br>アブリの権限、緊急連報メール、特別な。                           |                            |
| 3  | 11:23 🖻 📽 🖸 🗹 🔹 🖤 🛢 67%                  | 11:23 🗏 📽 🖸 🗹 🔹 🖤 🗑 67%                               |                            |
|    | ← アプリ情報 :                                | ← アプリ情報                                               |                            |
|    | すべてのアプリ 〜                                | Chrome<br>インストール済み                                    |                            |
|    |                                          | Amerika ini wa Walanii Ale J                          | [Chrome]をタップ               |
|    | 電卓<br>8.27 MB                            | 無効に9る 強制停止                                            |                            |
|    | 電話<br>20.40 MB                           | on<br>権限                                              |                            |
|    | 管: 1.73 MB                               | カメラ、ストレージ、位置情報                                        |                            |
|    | AQUOS Home                               | 455 MB使用(内部ストレージ)                                     | [ストレージ]をタップ                |
|    | AQUOSかんたんホーム                             | データ使用量<br>811 MB使用(9月11日以降)                           |                            |
|    | Chrome                                   | <ul> <li>詳細設定</li> <li>電池、デフォルトで開く、ブラウザアブ。</li> </ul> |                            |
|    | 455 MB                                   |                                                       |                            |
| 4  |                                          |                                                       |                            |
|    | Chrome<br>78.0.3904.108                  | Chrome<br>78.0.3904.108                               | [キャッシュを削除]をタップし            |
|    | 容量を管理 キャッシュを削                            | キャッシュを削続                                              | グレーアウトになったことを確認する          |
|    | RK                                       |                                                       | 作業終了となります。                 |
|    |                                          |                                                       |                            |